Si no visualiza correctamente este E-Mail haga Click Aquí | Reenvía a un amigo

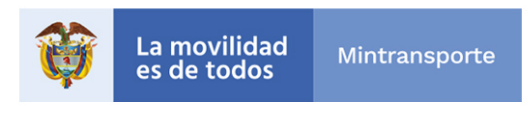

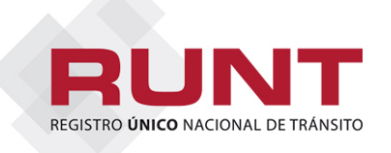

## CENTROS DE ENSEÑANZA AUTOMOVILÍSTICA

Registro de horas teóricas y solicitudes

## Comunicado 044- marzo 29 de 2019

La Concesión RUNT se permite recordar que el cargue de horas teóricas y taller impartidas por un instructor para varios alumnos se debe registrar simultáneamente así:

En la opción del menú HQ-RUNT *Registro de asistencia al curso de conducción* se debe seleccionar la totalidad de alumnos que asistieron a la clase teórica y registrar la asistencia, evitando el registro de horas de forma individual por alumno y supere la cantidad máxima de horas permitida por el sistema.

La advertencia generada por el sistema al momento de cargar la asistencia al curso de aptitud en conducción con tipo de hora teórica: *"Excepción no controlada. Por favor informe al administrador del sistema"* es atribuible a que el instructor seleccionado ha superado la cantidad máxima de horas teóricas permitidas por el sistema, en el mes actual.

A continuación, encontrará un paso a paso del procedimiento correcto para registrar la asistencia al curso de aptitud en conducción para el tipo de horas teóricas.

| Menú 🕂                                                                                                    | Bienvenido                                   |                |         |                                   |        |
|----------------------------------------------------------------------------------------------------|----------------------------------------------|----------------|---------|-----------------------------------|--------|
| consulta Información<br>ncorporar<br>utorizaciones/Certificaciones<br>Registro de Información<br>Cancelar inscripción | Bienvenido:<br>Entidad:<br>Sede:<br>Versión: |                |         |                                   |        |
| curso conducción<br>Registrar alumno curso<br>conducción                                                              | Consu                                        | ltar asistenci | a curso | conduccion                        |        |
| Registro autorización<br>de radicación sin huella                                                                     | Filtros                                      | s de búsqueda  |         |                                   |        |
| Registro de horas de<br>curso<br>Solicitar certificado<br>curso conduccion                                            | Fecha<br>Clase                               | (dd/mm/aaaa)   |         | Instructor: Seleccione Una opción | Buscar |
| Cargues                                                                                                    |                                              |                |         | gistiai                           | Bustun |
| Radicar/Entregar                                                                                                    |                                              |                |         |                                   |        |
| Senerar Reportes                                                                                                    |                                              |                |         |                                   |        |
| lomologación de horas                                                                                                 |                                              |                |         |                                   |        |
| Mi Usuario                                                                                                    |                                              |                |         |                                   |        |
| Cerrar Sesión                                                                                                    |                                              |                |         |                                   |        |
|                                                                                                    |                                              |                |         |                                   |        |
|                                                                                                    |                                              |                |         |                                   |        |
|                                                                                                    |                                              |                |         |                                   |        |

## Registrar asistencia al curso de conducción

| .1 Datos asistencia a                                           | al curso                                                                                                    |                                                   |                                                                                                    |                           |                                                                          |                                                                                                    |  |
|-----------------------------------------------------------------|----------------------------------------------------------------------------------------------------|---------------------------------------------------|----------------------------------------------------------------------------------------------------|---------------------------|--------------------------------------------------------------------------|----------------------------------------------------------------------------------------------------|--|
| ipo certificado                                                 | CERTIFICADO CONDU                                                                                                    | ICTOR                                             |                                                                                                    |                           | ~                                                                        |                                                                                                    |  |
| 'ipo trámite                                                    | Tramite expedicion licer                                                                                             | ncia conduccior                                   | Registrar asi                                                                                             | istencia al curso d       | e conducción                                                             |                                                                                                    |  |
| ateooría                                                        |                                                                                                    | Frank and the                                     | 1. Registrar asistence                                                                                    | ia al curso de conducción |                                                                          |                                                                                                    |  |
| aleyona.                                                        | 81 🗸                                                                                                    | Fecha asisteni<br>curso:<br>(dd/MM/yyyy<br>HH:mm) | 1.1 Datos asistenci                                                                                       | ia al curso               |                                                                          |                                                                                                    |  |
|                                                                 |                                                                                                    |                                                   | Tipo certificado                                                                                          |                           | SO CONDUCTOR                                                             |                                                                                                    |  |
| orteuctor                                                       |                                                                                                    |                                                   | Tipo trámite                                                                                              | Tramite expedicion is     | cencia conducción RNC                                                    |                                                                                                    |  |
| Activo                                                          | BERNAL TORRES HEC                                                                                                    | TOR C 10496;                                      | Categoria:                                                                                                | 81                        | Fecha asistencia Curso                                                   | 2807/2019 18:50                                                                                       |  |
| ipo de hora:                                                    | Proeba teorica                                                                                                    | ~                                                 |                                                                                                    |                           | (dd/MM/yyyy<br>HHt.mm)                                                   |                                                                                                    |  |
| Nro. de placa:                                                  |                                                                                                    | Cantidad                                          | Instructor:<br>Activo                                                                                     | BERNAL TORRES H           | ECTOR C 1049670775                                                       |                                                                                                    |  |
|                                                                 | - Seleccione Una o                                                                                                   | pc 🗸                                              | Tipo de hora:                                                                                             | Proeba leonca             | ~                                                                        | Filtrar                                                                                               |  |
| 2 Información de al                                             | umnos                                                                                                    |                                                   | Neo. de placa:                                                                                            | - Seleccione Uni          | Cantidad horas:                                                          |                                                                                                    |  |
| itro Alumnos:                                                   |                                                                                                    |                                                   |                                                                                                    |                           |                                                                          |                                                                                                    |  |
|                                                                 |                                                                                                    |                                                   | 1.2 Información de                                                                                        | atumnos                   |                                                                          |                                                                                                    |  |
| filtro se hace por el i                                         | número de identificación del alu                                                                                     | mno. Es necesarix                                 | Filled Automoti                                                                                           |                           |                                                                          |                                                                                                    |  |
| Alumnos registrados Alumnos                                     |                                                                                                    |                                                   | El fitro se hace por el número de identificación del alumno. Es necesario ingresar al menos 3 caracteres. |                           |                                                                          |                                                                                                    |  |
| GOMEZ PIN<br>KAREN GON<br>KAREN SAR<br>MARTINEZ S<br>OSPINA GAI | ZON NESTOR DUVAN C 1<br>MEZ BLANCO PRUEBAS Q<br>MIENTO SUAREZ PRUEBA<br>SALAZAR MARTHA ADRIA<br>MEZ JOHN ALEJANDRO C |                                                   | ALL THE REAL PROPERTY OF                                                                                  |                           | GOMEZ PINZO<br>KAREN GOMEJ<br>KAREN SARMI<br>MARTINEZ SAL<br>OSPINA GAME | NESTOR DUVAN C 1<br>BLANCO PRUEBAS Q<br>ENTO SUAREZ PRUEBA<br>JAZA MARTHA ADRIA<br>Z JOHN ALEJANDRO C |  |
|                                                                 |                                                                                                    |                                                   |                                                                                                    |                           | <                                                                        | >                                                                                                    |  |

## **Recomendaciones:**

Comunicado 044 de 2019

Después de haber completado las horas del alumno, a través del HQ-RUNT por la opción **Solicitar certificado al curso,** se genera la solicitud. Esta debe ser aprobada por la opción **Listar Tareas** para generar el certificado. Se recomienda generar una sola solicitud.

Si genera más de una solicitud, debe retomar la primera solicitud generada, de lo contrario el sistema rechazará por el siguiente motivo: *"Existe un alumno inscrito con el mismo tipo y número de identificación 11111 en un CEA, y su inscripción al curso está vigente para la misma categoría C1, tipo de certificado (conductor o instructor), y trámite solicitado".* 

Para cualquier información adicional favor comunicarse con nuestro centro de ayuda y servicios de apoyo línea nacional 01 8000 93 00 60 o en Bogotá al 4232221

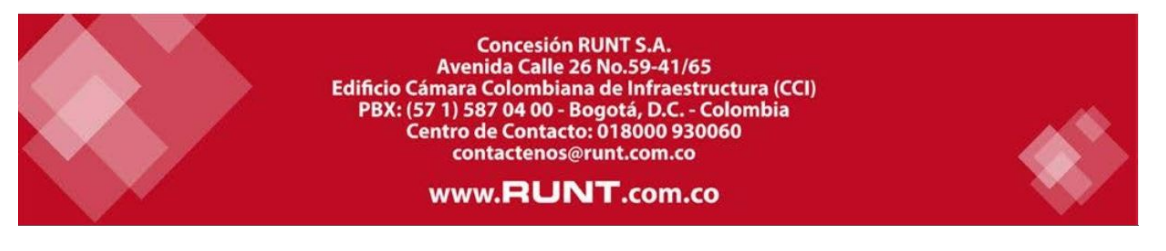

Agréganos a tu lista de contactos Información de Contacto Para desuscribirse de nuestra lista haga <u>Click Aquí</u> **Desuscripción Segura**